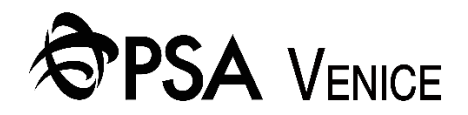

# Nuovo portale

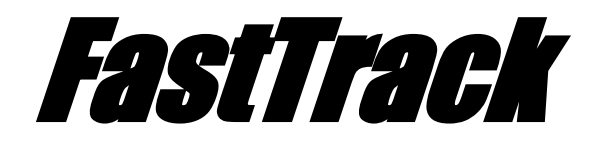

# Manuale d'uso

rev1.1 - 04/2022

## Sommario

| 1 | Inizi | o     |                     | 3 |
|---|-------|-------|---------------------|---|
|   | 1.1   | Prin  | na registrazione    | 3 |
|   | 1.2   | Rec   | upero Password      | 4 |
| 2 | Inte  | rfacc | ia utente           | 5 |
|   | 2.1   | Inse  | rimento ordini      | 6 |
|   | 2.1.  | 1     | Ordini radiometrici | 7 |
|   | 2.2   | Stor  | ico ordini azienda  | 8 |
|   | 2.3   | Inte  | rrogazione          | 9 |
|   | 2.3.  | 1     | Container history   | 9 |
|   | 2.3.  | 2     | Full in order1      | 0 |
|   | 2.3.3 | 3     | Full out order      | 0 |
|   | 2.3.4 | 4     | Empty out order1    | 1 |

### 1 Inizio

Il nuovo portale FastTrack, raggiungibile mediante browser all'indirizzo <u>https://webapp.vecon.it</u>, si presenta con la sottostante pagina iniziale dalla quale è possibile procedere con il login:

| PSA VENICE                          |                       |       | v22.03.10 |
|-------------------------------------|-----------------------|-------|-----------|
|                                     | Berwenuto nel portale |       |           |
|                                     | Email                 |       |           |
|                                     | Recursera la password |       |           |
|                                     | Registrati            | ]     |           |
|                                     |                       |       |           |
|                                     |                       |       |           |
|                                     |                       |       |           |
|                                     |                       |       |           |
|                                     |                       |       |           |
| v22.38.19 Copyright #2022 Vecon Spa |                       | mater | Y OCALAE  |

#### 1.1 Prima registrazione

Per effettuare la prima registrazione è necessario cliccare sul tasto 'Registrati' e compilare la form successiva:

|                                                                                       | 42255.16                                                                                                    |
|---------------------------------------------------------------------------------------|----------------------------------------------------------------------------------------------------|
| Registrazion                                                                          | e al portale <b>Fast Track</b>                                                                                                    |
| La registrazione al portal<br>avai compliato in tutte l<br>conferma in attesa di rice | e Fast Track é subordinata ad approvazione. Quando<br>e sue parti il seguente form ti verrà inviata una email di<br>rvere la mail di abilitazione all'accesso. |
| Nome "                                                                                |                                                                                                    |
| Cognome                                                                               |                                                                                                    |
| Azienda *                                                                             |                                                                                                    |
| Ruolo <sup>*</sup>                                                                    | Seleziona un ruolo V                                                                                                    |
| Email "                                                                               |                                                                                                    |
| Password *                                                                            | Almeno 8 caretteri                                                                                                    |
| Conferma password *                                                                   | Almeno 8 caretteri                                                                                                    |
| Indietro                                                                              | Invia registrazione                                                                                                    |
|                                                                                       |                                                                                                    |
|                                                                                       |                                                                                                    |
|                                                                                       |                                                                                                    |
|                                                                                       |                                                                                                    |
|                                                                                       |                                                                                                    |
| v22.03.16 Copyright @2022 Vecon Spa                                                   | made by OGNJA                                                                                                    |

e inviare la registrazione attraverso l'apposito tasto che compare al termine del riempimento dei campi a schermo.

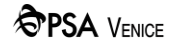

Dopo l'approvazione della registrazione e relativa conferma via mail del sistema:

| Gentile Partner,                                                                                                    |                                                                                                    |  |  |  |  |  |
|----------------------------------------------------------------------------------------------------|----------------------------------------------------------------------------------------------------|--|--|--|--|--|
| La tua richiesta di registrazione al portale Fast Track è stata approvata. Collegati a https://webapp.vecon.it per gestire i tuoi ordini. |                                                                                                    |  |  |  |  |  |
| Dear Partner,                                                                                                    |                                                                                                    |  |  |  |  |  |
| Your registration red                                                                                                    | quest to Fast Track portal has been approved. Connect to https://webapp.vecon.it to submit your orders. |  |  |  |  |  |
| Cordiali Saluti / Best<br>Vecon SpA ( <u>https://v</u><br>A member of PSA In                                                              | t Regards<br><u>www.vecon.it</u> )<br>tternational Group ( <u>https://www.globalpsa.com/</u> )          |  |  |  |  |  |
| 🔦 Rispondi                                                                                                    | Inoltra                                                                                                 |  |  |  |  |  |
|                                                                                                    |                                                                                                    |  |  |  |  |  |

sarà possibile accedere con le credenziali inserite.

#### 1.2 Recupero Password

In caso di password dimenticata, potrete re-impostare la password cliccando sul link 'Recupera la password' che permetterà, inserendo la mail di login:

| SPSA VENICE                         |                                                                                                    | v22.05.16      |
|-------------------------------------|----------------------------------------------------------------------------------------------------|----------------|
|                                     |                                                                                                    | -              |
|                                     | Recupero delle credenziali di accesso $\qquad \times$                                                |                |
|                                     | Inserire l'email di registrazione per ricevere il link per il recupero del tuo<br>codice di accesso: |                |
|                                     | Email                                                                                                |                |
|                                     | Recupera                                                                                             |                |
|                                     | Login                                                                                                | Ī.             |
|                                     | Registrati                                                                                           |                |
|                                     |                                                                                                    |                |
|                                     |                                                                                                    |                |
|                                     |                                                                                                    |                |
|                                     |                                                                                                    |                |
|                                     |                                                                                                    |                |
|                                     |                                                                                                    |                |
|                                     |                                                                                                    |                |
|                                     |                                                                                                    |                |
|                                     |                                                                                                    |                |
| v22.05.16 Copyright ©2022 Vecon Spa |                                                                                                    | made by OCALAB |

di ricevere la mail con il il link per reimpostare la password:

| Gentile Partne                                             |                                                                                                    |
|------------------------------------------------------------|----------------------------------------------------------------------------------------------------|
|                                                            |                                                                                                    |
| abbiamo ricev                                              | ito la richiesta di reimpostare la password dell'account mirco tamborra vecon(ggmail.com                                                                                 |
| Per inserirne l                                            | na nuova, per cortesia segua il link sottostante:                                                                                                    |
| https://webapp                                             | .vecon.tt/recover/RNuUbnyEkjq1dqna/kgmvt5J4L6Uw1G                                                                                                    |
| Le consigliam                                              | di cambiare periodicamente la password e inserirne una che rispetti standard di sicurezza opportuni e checontenga lettere minuscole e maiuscole, numeri, simboli.        |
| Se non è stato                                             | Lei ad effettuare la richiesta, per cortesia ignori questa mail.                                                                                                    |
| Dear Partner,                                              |                                                                                                    |
| we received a                                              | request to reset the password of the <u>mirco.tamborra.vecon@gmail.com</u> account                                                                                       |
| To insert a nev                                            | v one, please follow the link below:                                                                                                    |
| https://webapp                                             | <u>v.vecon.it/recover/RNuD6nyFkjgTdgna7kgmwt5J4L6dUw1G</u>                                                                                                    |
| lf you didn't m                                            | a you to periodically change your password and enter one that complies with appropriate secting standardsand contains lowercase and uppercase letters, numbers, symbols. |
|                                                            |                                                                                                    |
| Cordiali Saluti<br>Vecon SpA ( <u>h</u> 1<br>A member of F | / Best Regards<br><u>tps://www.vecon.it)</u><br>'SA International Group ( <u>https://www.globalpsa.com/</u> )                                                            |

### 2 Interfaccia utente

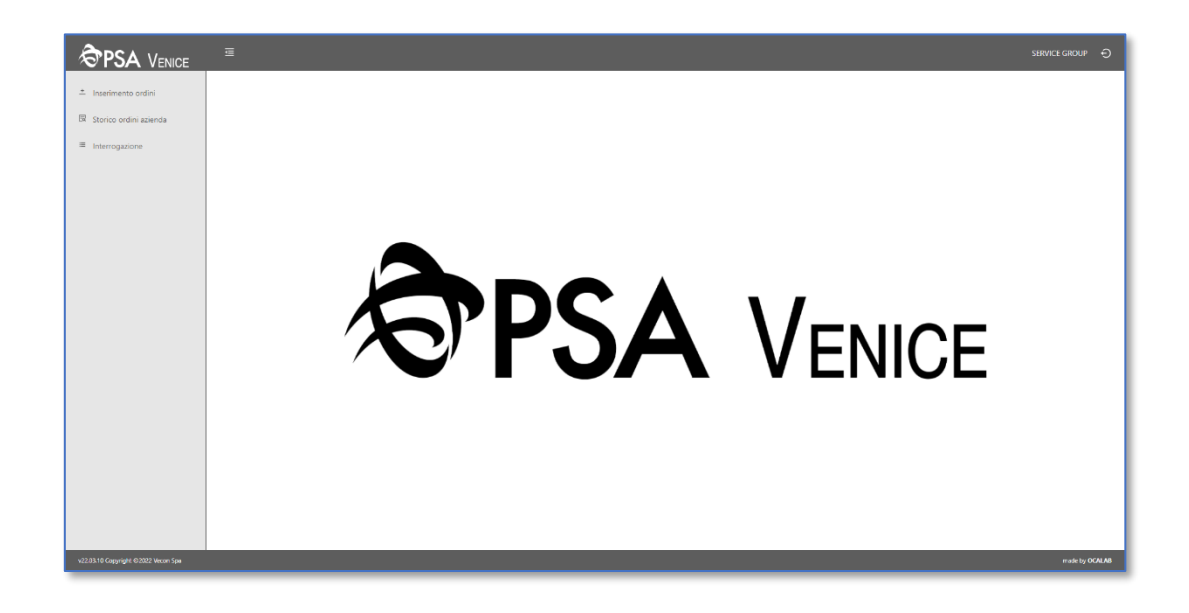

Le utenze FastTrack riservate agli spedizionieri hanno accesso all'interfaccia di seguito mostrata: Le aree a disposizione sono: *Inserimento ordini, Storico ordini azienda* e *Interrogazione*.

#### 2.1 Inserimento ordini

Nella presente sezione è possibile procedere con l'inserimento degli ordini. Con riferimento all'immagine di seguito riportata, i campi Numero ordine [A], Data ora ultima modifica [B] ed Utente [C] vengono

| PSA VENICE                          | ē                      |                                                   |              | SERVICE GROUP 🕤     |
|-------------------------------------|------------------------|---------------------------------------------------|--------------|---------------------|
| ≛ Inserimento ordini                | Numero ordine A        | Data ora ultima modifica B<br>26/04/2022 15:51:28 | Utente C     |                     |
| Storico ordini azienda              | Tipo ordine"           | Seleziona un tipo d'ordine                        | ~ <b>D</b>   |                     |
| Interrogazione                      | Importa dati container | -                                                 |              |                     |
|                                     |                        |                                                   |              | Ŕ                   |
|                                     | F                      | Container registrati (0)                          |              | Stato<br><b>G</b> ⊕ |
|                                     |                        |                                                   |              |                     |
|                                     |                        |                                                   |              |                     |
|                                     |                        |                                                   |              |                     |
|                                     |                        |                                                   |              |                     |
|                                     |                        |                                                   |              |                     |
|                                     |                        |                                                   |              |                     |
|                                     |                        |                                                   |              |                     |
|                                     |                        |                                                   |              |                     |
|                                     |                        |                                                   | Salva ordine |                     |
| v22.03.10 Copyright ©2022 Vecon Spa |                        |                                                   |              | made by OCALAB      |

automaticamente compilati e non sono modificabili. La tipologia d'ordine viene specificata mediante l'apposito campo [D]. I campi contrassegnati con l'asterisco (\*) sono tassativi. L'aggiunta dei codici container può avvenire mediante inserimento massivo [E], oppure singolo [F]. Nell'area di testo dedicata alla prima modalità è possibile incollare codici container provenienti da righe multiple di fogli di calcolo o documenti di testo, oppure da riga singola se i codici sono separati dai caratteri virgola o punto e virgola.

In fase di inserimento, nel caso tra i codici inseriti vi siano occorrenze di check-digit non validi, verrà visualizzato un messaggio con elencate le voci non valide: a questo punto è possibile scegliere di scartare tali voci, oppure mantenerle comunque nell'ordine:

Errori relativi alla lunghezza dei codici inseriti verranno altresì indicati come di seguito:

Nel caso in cui si tentino d'inserire codici container già inseriti precedentemente, una finestra segnalerà l'errore elencando i codici già presenti:

| Errori rilevati                                                                   |
|-----------------------------------------------------------------------------------|
| Errori rilevati                                                                   |
| Alcuni container inseriti superano la lunghezza massima di 11 caratteri.          |
| l container non verranno inseriti nell'ordine. Controlla il codice dei container. |
| Ok                                                                                |

| Errori rilevati                                                   |  |
|-------------------------------------------------------------------|--|
| Alcuni container sono già presenti nel tuo ordine.<br>ABCD1234610 |  |
| Ok                                                                |  |

Se vengono digitati dei codici di contenitori già impegnati in altri ordini presenti a sistema, una finestra visualizzerà l'errore derivante:

| Errori rilevati                                                      |  |  |  |  |  |  |
|----------------------------------------------------------------------|--|--|--|--|--|--|
| Alcuni container inseriti risultano già presenti nel nostro sistema: |  |  |  |  |  |  |
| MGLU5082129                                                          |  |  |  |  |  |  |
| l container non verranno aggiunti all'ordine                         |  |  |  |  |  |  |
| Ok                                                                   |  |  |  |  |  |  |

L'inserimento singolo dei codici container consiste nell'aggiungerne [G] all'ordine un'istanza per volta. Anche mediante questa modalità, in caso di errori verranno visualizzate le notifiche di cui sopra. In fase di compilazione dell'ordine, i container finora inseriti possono essere rimossi. Affinché un ordine venga effettivamente salvato a sistema, occorrerà impartire il comando di salvataggio dedicato [H]. Al salvataggio dell'ordine, qualsiasi successiva modifica apportata all'interno della relativa pagina verrà di fatto applicata all'ordine stesso solamente impartendo nuovamente il comando di salvataggio.

#### 2.1.1 Ordini radiometrici

Gli ordini inerenti a radiometrie, quindi con tipo ordine *Radiometria* e *Radiometria* (*in ritardo*), richiedono vengano tassativamente inseriti un numero ed un file di polizza, oltre al nome dell'ipotetica nave da cui sbarcheranno i container oggetto dell'ordine, affinché si possa procedere con il salvataggio a sistema. Il formato del file dev'essere pdf. Nel caso, in fase di creazione di un ordine di tipo Radiometria, venga inserito (almeno) un codice container relativo ad un contenitore già sbarcato, o in lista per lo sbarco, la tipologia dell'ordine dovrà essere cambiata in Radiometria (in ritardo). Il sistema informerà l'utente della necessità di tale aggiornamento al fine di poter proseguire con l'inserimento dell'ordine stesso:

|                                                      | а                                                                                                    |                                                                                                    | VECON 🕸 🖯                                                                                                    |
|------------------------------------------------------|----------------------------------------------------------------------------------------------------|----------------------------------------------------------------------------------------------------|----------------------------------------------------------------------------------------------------|
| tracement and     terres order assess     arrespanne | Nump setter<br>2007<br>Type notest <sup>2</sup><br>Num spectral <sup>2</sup><br>Automa spectral <sup>2</sup><br>Angel the destrange | Dag os da kan neetaa voor en beginne besker fan die en beginne besker fan die en beginne besker fan die en beginne besker fan die en beginne besker fan die en besker fan die en besker fan die |                                                                                                    |
|                                                      |                                                                                                    |                                                                                                    | 500<br>A27<br>0<br>0<br>4<br>2<br>4<br>2<br>3<br>2<br>3<br>3<br>3<br>3<br>3<br>3<br>3<br>3<br>3<br>3<br>3<br>3<br>3 |

Le righe d'ordine relative a container come quelli sopra descritti vengono evidenziate in colore rosso.

#### 2.2 Storico ordini azienda

| PSA VENICE                             | ≣          |        |            |             |                    |                      |            |            |             | SERVICE GROUP  | Ð     |
|----------------------------------------|------------|--------|------------|-------------|--------------------|----------------------|------------|------------|-------------|----------------|-------|
|                                        |            | Codice | Containers | Tipo ordine | Data creazione     | Data ultima modifica | Stato 👩 T  | Note       | Certificato | Numero polizza |       |
| <ul> <li>Inserimento ordini</li> </ul> | 12         | 22/6   | 3          | SEP         | 3/3/2022. 16:47:16 | 8/3/2022, 12:32:40   | Registrato | <b>4</b> • |             |                | 2Ű    |
| 🛱 Storico ordini azienda               |            | 22/5   | 10         | RAD         | 3/3/2022, 16:40:45 | 3/3/2022, 16:40:45   | Cancellato | B          |             | 95476543876    | -     |
| Interrogazione                         | <b>2</b> 2 | 22/4   | 7          | RAD         | 3/3/2022, 16:35:59 | 3/3/2022, 16:35:59   | Archiviato |            | 5≞          | 123456         |       |
|                                        |            | 22/3   | 1          | RAD         | 1/3/2022, 14:49:33 | 1/3/2022, 14:49:33   | Cancellato | <b>B</b>   |             | 01020506       |       |
|                                        | Q          | 22/2   | 3          | RAD         | 1/3/2022. 14:42:27 | 1/3/2022. 14:42:27   | Attivo     | <b>B</b>   | 9           | 0101010102     |       |
|                                        |            |        |            |             |                    |                      |            |            |             | < 1            | >     |
| v22.03.10 Capyright 0-2022 Vecon Sym   |            |        |            |             |                    |                      |            |            |             | made by O      | KALAB |

La presente sezione riporta l'elenco degli ordini pertinenti all'azienda cui afferisce l'utenza correntemente collegata al sistema. Con riferimento ai punti nell'immagine riportata ad inizio paragrafo, un ordine rimarrà modificabile [1] o eliminabile [3] fintantoché permarrà in stato *Registrato*. Le modifiche consentite vertono nell'aggiunta o nella rimozione di contenitori: nel secondo caso, lo stato di questi all'interno dell'ordine cambierà in *CAN* (cancellato). È anche consentito caricare un diverso file di polizza per gli ordini radiometrici. Cancellando un ordine, il suo stato muterà in *Cancellato*. Per gli ordini con stato *Archiviato* o *Attivo* rimarrà possibile consultare [2] una pagina riepilogativa con i dettagli degli stessi:

| Numero ordine<br>22/2        | Data ora ultima modifica<br>2022-03-01T13:42:27.563Z | Utente                   | <b>Tipo ordine</b><br>RAD |
|------------------------------|------------------------------------------------------|--------------------------|---------------------------|
| Numero polizza<br>0101010102 | Polizza                                              | Certificato              | Stato<br>ACT              |
|                              |                                                      | Container registrati (3) |                           |
| MGLU5072147 RGS              |                                                      |                          |                           |
| MGLU5082048 RGS              |                                                      |                          |                           |
| MGLU5082129 RGS              |                                                      |                          |                           |
|                              |                                                      |                          | < 1 >                     |

Da tale pagina di dettaglio, o dalla sezione riepilogativa principale, si avrà la possibilità di prendere visione [5], nel caso in cui questo sia stato effettivamente caricato, del certificato radiometrico rilasciato ed associato all'ordine in oggetto. Tale documento può essere salvato o stampato. È altresì possibile visualizzare il documento di polizza correntemente abbinato all'ordine. La colonna Note [4] permette l'inserimento di commenti in testo libero abbinabili a ciascun ordine non in stato *Cancellato*.

| del testo libero. |
|-------------------|
|                   |
|                   |
|                   |
|                   |

Nella schermata principale della sezione *Storico ordini azienda*, le celle della colonna Note appaiono evidenziate in giallo per gli ordini contenenti dei commenti. Un filtro a scelta multipla [6] per la colonna Stato consente di restringere l'ambito di visualizzazione degli ordini a quelli caratterizzati dagli stati selezionati.

#### 2.3 Interrogazione

L'area di FastTrack destinata alle interrogazioni consente di ottenere informazioni in merito ai container e agli ordini presenti a sistema.

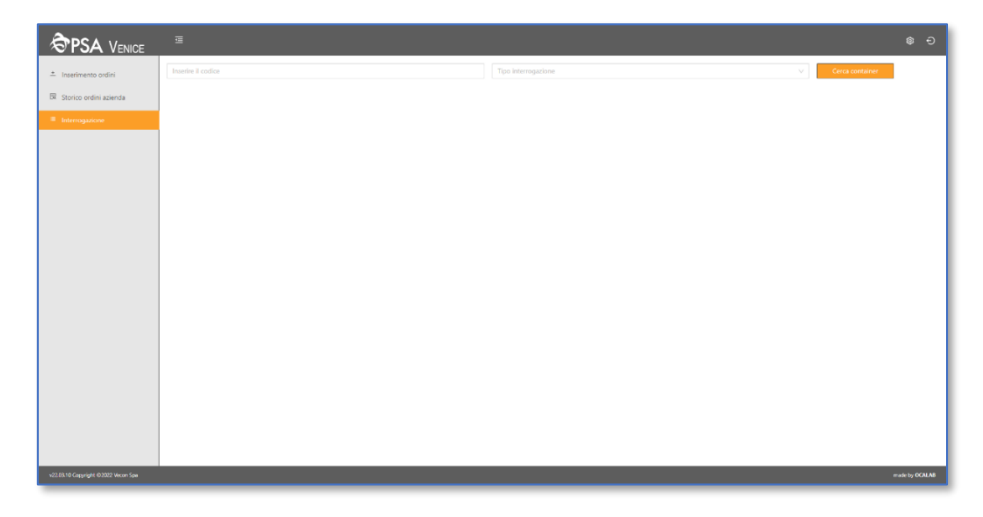

#### 2.3.1 Container history

Mediante il codice di un contenitore, è possibile ottenerne le relative informazioni:

|                              |                                                                                                    |                                                                                                    |                                                                                                    |                                                                                                    |                                                                                                    | Ð                                                                                                    |
|------------------------------|----------------------------------------------------------------------------------------------------|----------------------------------------------------------------------------------------------------|----------------------------------------------------------------------------------------------------|----------------------------------------------------------------------------------------------------|----------------------------------------------------------------------------------------------------|----------------------------------------------------------------------------------------------------|
| U2290120                     | Container history                                                                                   |                                                                                                    | v                                                                                                    | Cerca container                                                                                                    |                                                                                                    |                                                                                                    |
| as: EMPTY                    |                                                                                                    | Operatioal Reefer: NO                                                                                                  |                                                                                                    |                                                                                                    |                                                                                                    |                                                                                                    |
| lode: 22G1                   |                                                                                                    | Dangerous Goods: NO                                                                                                    |                                                                                                    |                                                                                                    |                                                                                                    |                                                                                                    |
| Block: EE                    |                                                                                                    | Out Of Gauge: NO                                                                                                    |                                                                                                    |                                                                                                    |                                                                                                    |                                                                                                    |
| ier Type IN: TR              |                                                                                                    | Carrier Type OUT:                                                                                                    |                                                                                                    |                                                                                                    |                                                                                                    |                                                                                                    |
| ier IN:                      |                                                                                                    | Carrier OUT:                                                                                                    |                                                                                                    |                                                                                                    |                                                                                                    |                                                                                                    |
| al Date: 30/03/2022 19:15:55 |                                                                                                    | E.T.D:                                                                                                    |                                                                                                    |                                                                                                    |                                                                                                    |                                                                                                    |
| HL1                          |                                                                                                    | Forwarder:                                                                                                    |                                                                                                    |                                                                                                    |                                                                                                    |                                                                                                    |
| B<br>lei<br>a                | 2220120<br>EMPTY<br>de: 22G1<br>lock: EE<br>*Type IN: TR<br>IN:<br>Dote: 30/03/2022 19:15:55<br>IL1 | 2220120 Container history<br>EMPTY<br>de: 2261<br>lock: EE<br>*Type IN: TR<br>IN:<br>IDate: 30/03/2022 19:15:55<br>IL1 | Container history       EMPTY     Operatical Refer: ND       de: 2201     Dangerous Geods: ND       lock: EE     Out Of Gauge: ND       rType IN: TR.     Carrier Type OUT:       INE     Carrier OUT:       Lotte: 30/03/2022 19:1555     E.TD:       Lotte: 30.03/2022 19:1555     E.TD: | Operaties         Refer: NO           EMPTY         Operaties         Dangerous Goodt: NO           det: 2261         Dangerous Goodt: NO         Dangerous Goodt: NO           lock: EE         Out Of Gauge: NO         Dangerous Goodt: NO           r/Type IN: TR         Carrier Type OUT:         Carrier OUT:           INE         Carrier OUT:         Carrier OUT:           IDate: 30/03/2022 19:1555         ETD:         EtD:           ILT         Forwarder:         Carrier OUT: | Operatioal Refer: NO     Operatioal Refer: NO       6LMPTY     Operatioal Refer: NO       det: 2261     Dangerous Goodt: NO       lode: EE     Out Of Gauge: NO       rtype IN: TR     Carrier Type OUT:       INE     Carrier OUT:       Lobe: 30/03/2022 19:1555     E.TD:       L1     Forwarder: | Container history       Certa container         EMPTY       Operatioal Refer: NO         EMPTY       Operatioal Refer: NO         det: 220120       Dangerous Goods: NO         look: EE       Out Of Gauge: NO         rtype IN: TR       Carrier Type OUT:         INE       Carrier OUT:         LOME: 30/09/2022 19:1555       E.TO:         LI       Forwarder: |

L'immagine di cui sopra è relativa alla ricerca dei dati di un container il cui ultimo movimento sia un ingresso a mezzo nave o camion e che quindi è presente in terminal. Nel caso di un contenitore il cui ultimo movimento sia invece una uscita a mezzo nave o camion, verrà notificata la sua assenza nel terminal, ma verrà comunque visualizzata una gamma, seppur limitata, d'informazioni come la tipologia ed il nome del vettore di uscita.

#### 2.3.2 Full in order

Anche in questo caso, mediante un codice container, la sezione in oggetto fornisce informazioni relative all'ordine d'ingresso pieno esistente:

| PSA VENICE               |                          |               |                        |                   | @ Đ |
|--------------------------|--------------------------|---------------|------------------------|-------------------|-----|
| * Inserimento ordini     | 1274388                  | Full in order |                        | V Cerca container |     |
| 🗟 Storico ordini azienda | Order: 166954            |               |                        |                   |     |
| Interrogazione           | Line:                    |               | Gross Weight: 23100    |                   |     |
|                          | Vessel: CALAI            |               | VGM: YES               |                   |     |
|                          | Voyage: 497              |               | STOW Instr.:           |                   |     |
|                          | POD: EGDAM               |               | IMDG:                  |                   |     |
|                          | SPOD: EGDAM              |               | UN:                    |                   |     |
|                          | ISO Code: 22G1           |               | Operational Reefer: NO |                   |     |
|                          | Seal:                    |               | Temp: 0                |                   |     |
|                          | YCT: 15/04/2022 12:00:00 |               | <b>OOG:</b> 0          |                   |     |

Nel caso in cui non vi sia alcun booking associato al codice container inserito, verrà restituito un messaggio di prenotazione non trovata. Se il codice fa invece riferimento ad un contenitore per il quale l'ultimo movimento è stato un ingresso via camion, verrà segnalato che il booking è già stato eseguito.

#### 2.3.3 Full out order

Come per il precedente punto, mediante un codice container è possibile ottenere informazioni sull'ordine di rilascio pieno esistente:

| PSA VENICE             |                    |                |                       |                   | ÷ 9 |
|------------------------|--------------------|----------------|-----------------------|-------------------|-----|
| + Inserimento ordini   | 8MO                | Full out order |                       | ✓ Cerca container |     |
| Storico ordini azienda | Order: 1462000     |                | IMDG: NO              |                   |     |
| ■ Interrogazione       | Yard Block: VV     |                | Operatioal Reefer: NO |                   |     |
|                        | IsoCode: 22GP      |                | OOG: NO               |                   |     |
|                        | Gross Weight: 4770 |                | Special H. Pending:   |                   |     |
|                        | Validity From:     |                | Active Block Type:    |                   |     |
|                        | Validity Until:    |                | RICONSEGNABILE        |                   |     |
|                        |                    |                |                       |                   |     |

Se, diversamente da come mostrato nell'immagine di cui sopra, un container dovesse non essere riconsegnabile, ad esempio poiché soggetto a blocco dogana, o in quanto special handling, oppure per vincoli relativi alle date Validity From ed Until, verrà indicato tale stato con le annesse motivazioni. Se il codice container fornito in ingresso non è associato ad alcun ordine, verrà visualizzato un messaggio di ordine non trovato.

#### 2.3.4 Empty out order

Fornendo come input un Booking ID, si avrà accesso alle informazioni esistenti sull'ordine:

| PSA VENICE             | Ŵ        |      |       |              |              |                           |  |      |       |         |       | ®   | Ð |
|------------------------|----------|------|-------|--------------|--------------|---------------------------|--|------|-------|---------|-------|-----|---|
| + Inserimento ordini   | 20528120 |      |       |              | Empty out or | Empty out order V Cerca t |  |      |       |         | oking |     |   |
| Storico ordini azienda |          |      |       | DISPONIBILI: |              |                           |  |      |       | USCITI: |       |     |   |
| ■ Interrogazione       |          | LINE | CT_LG | CT_TYPE      | CT_HG        | TOT                       |  | LINE | CT_LG | CT_TYPE | CT_HG | тот |   |
|                        |          | ONE  | 40    | DV           | 8.6          | 20                        |  |      |       |         |       |     |   |
|                        |          | ONE  | 40    | DV           | 9.6          | 5                         |  |      |       |         |       |     |   |
|                        |          |      |       |              |              |                           |  |      |       |         |       |     |   |
|                        |          |      |       |              |              |                           |  |      |       |         |       |     | - |

All'occorrenza di un codice prenotazione valido, verranno elencati i container disponibili per il ritiro e quelli già usciti dal terminal. Nel caso il Booking ID fornito non sia presente a sistema, quest'ultimo mostrerà un messaggio di ordine rilascio vuoto non trovato.